# **Payable Approver & Time Administrator Detail Guide**

# Table of Contents

| Payable | Approver                                                  | 2 |
|---------|-----------------------------------------------------------|---|
| Check   | Payable Time Needs Approval                               | 2 |
| Payab   | le Time                                                   | 2 |
| Pay     | able Time Filter                                          | 3 |
| Approv  | ve or Deny Payable Time                                   | 1 |
| Comp    | ensatory Time Off                                         | 5 |
| Holi    | day & Closure Comp Time                                   | 5 |
| Con     | npensatory Time Off for Non-exempt Staff                  | 5 |
| Part    | -Time Employee Over Standard Hours                        | 5 |
| Approv  | ve Comp Time Payout                                       | 3 |
| Comp    | Time Payout Timeline                                      | 3 |
| Time Ad | ministrators                                              | 7 |
| New H   | lire or Rehire Status                                     | 7 |
| I.      | Run No Manager Assigned Report                            | 7 |
| II.     | Enroll Employee Approver for New Hire/Rehire              | 7 |
| Termir  | nation/Transfer – Leaving Your Department1                | ) |
| I.      | Run Remove Employee/Manager Report1                       | ) |
| II.     | Run Reports to Check Unapproved Time1                     | 1 |
| 111.    | Payout Premium Comp Balance12                             | 2 |
| IV.     | Remove Timesheet Access for Terminated/Transfer Employees | 3 |
| Time A  | Administrator Routine Processes14                         | 1 |
| ١.      | Running Reports for Saved/Unapproved Hours14              | 1 |
| II.     | Review Department Approvers1                              | 3 |
| Times   | heet Access Summary1                                      | 9 |

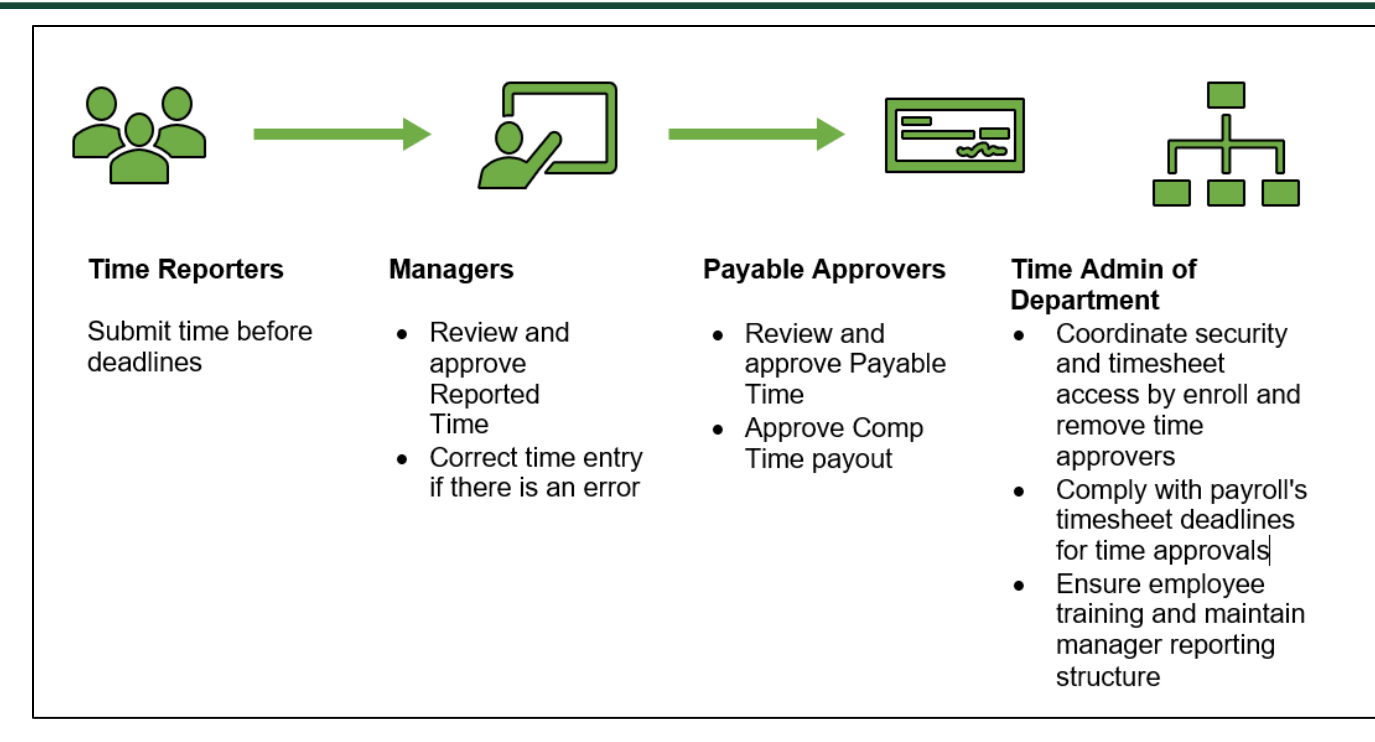

# **Payable Approver**

- Second level of approval
- Student Employment Office (SEO) approves off-campus work study payments
- Approves Comp Time payout

# Check Payable Time Needs Approval

Gemini for Departments > Approvals tile > Payable Time

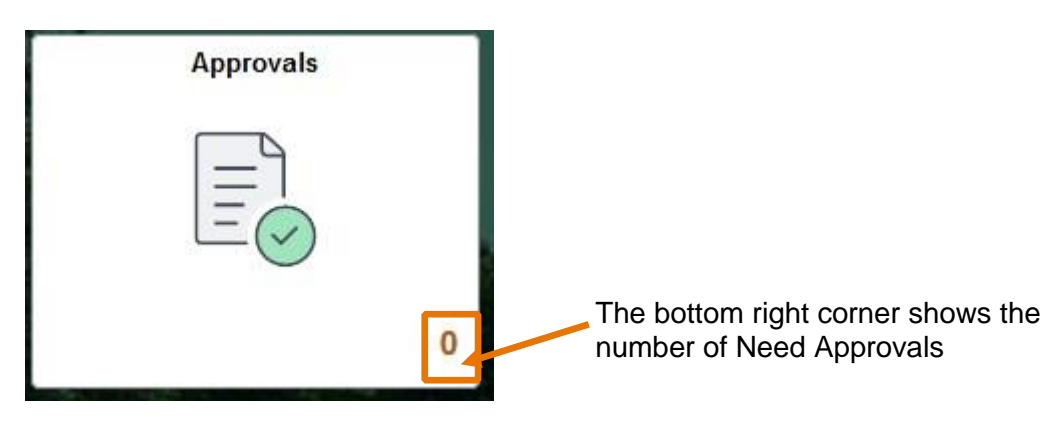

# Payable Time

- View By: Type > Payable Time
- View By: Requester

| Per | iding Approvals       |    |               |                                                |
|-----|-----------------------|----|---------------|------------------------------------------------|
|     | View By Type          | ×  | Reported Time |                                                |
|     | All                   | 47 | Ŧ             |                                                |
|     | One Card              | 1  | Reported Time | Quantity for Approval                          |
|     | Payable Time          | 3  | Reported Time | 04/30/2021 - 04/30/20<br>Quantity for Approval |
| 1.  | Remote Work Agreement | 4  |               | 06/10/2021 - 06/10/20                          |
| 0   | Reported Time         | 39 | Reported Time | Quantity for Approval<br>07/08/2021 - 07/14/20 |
|     |                       |    | Reported Time | Quantity for Approval<br>07/20/2021 - 07/20/20 |
|     |                       |    | Reported Time | Quantity for Approval<br>08/30/2021 - 08/31/20 |
|     |                       |    | Penorted Time | Quantity for Approval                          |

Payable Time Filter

- You can use filter at the top left corner for individual requester, select the requester's name and click filter button
- Use reset button to clear all filters

| Per     | nding Approvals         |               |                                                |
|---------|-------------------------|---------------|------------------------------------------------|
|         | View By Type ~          | Reported Time |                                                |
|         | All (47)                | T             |                                                |
| 6       | One Card 1              | Reported Time | Quantity for Approval                          |
| $\odot$ | Payable Time 3          |               | 04/30/2021 - 04/30/20                          |
| 1.1     | Remote Work Agreement 4 | Reported Time | Quantity for Approval<br>06/10/2021 - 06/10/20 |
| 0       | Reported Time 39        | Reported Time | Quantity for Approval<br>07/08/2021 - 07/14/20 |
|         |                         | Reported Time | Quantity for Approval<br>07/20/2021 - 07/20/20 |
|         |                         | Reported Time | Quantity for Approval 08/30/2021 - 08/31/20    |
|         |                         | Penorted Time | Quantity for Approval                          |

| Cancel |             | Filters                      |                 |  |  |  |
|--------|-------------|------------------------------|-----------------|--|--|--|
|        | Туре        | Reported Time                | +               |  |  |  |
|        | Requester   |                              | -               |  |  |  |
|        | From        | Colin Davidson<br>Dan Atwood | La <sup>2</sup> |  |  |  |
|        | Date Period | Kai MacKenzie                |                 |  |  |  |
|        |             | Reset                        |                 |  |  |  |
|        |             |                              |                 |  |  |  |
|        |             |                              |                 |  |  |  |

#### Approve or Deny Payable Time

- Select checkbox on each record to approve or deny
- Review details by clicking on each record
- Leave comments if you push back or deny

| Sr Business Process Analyst         |                                          |                               |                                        | Approve Deny Pushback |  |  |  |
|-------------------------------------|------------------------------------------|-------------------------------|----------------------------------------|-----------------------|--|--|--|
| 1 line(s) are pending your approval |                                          |                               |                                        |                       |  |  |  |
| Summary                             |                                          |                               |                                        |                       |  |  |  |
| Time Period 01/31/2023 - 01/31/2023 |                                          |                               |                                        |                       |  |  |  |
| Quantity for Approval               | 0.00 Hours                               | Quantity Scheduled 8.00 Hours |                                        |                       |  |  |  |
| Quantity Submitted/ Approved        | 0.00 Hours                               |                               | Quantity Reported 0.00 Hours           |                       |  |  |  |
| Quantity Denied                     | 0.00 Hours                               |                               |                                        |                       |  |  |  |
| View Legend                         |                                          |                               |                                        |                       |  |  |  |
| - Reported Time Details             |                                          |                               |                                        |                       |  |  |  |
| Pending All                         |                                          |                               |                                        | 1 гом                 |  |  |  |
| 0                                   |                                          |                               |                                        | 111                   |  |  |  |
| Select Report Date                  | Time Reporting Code                      | Quantity for Approval         | Reported for Date / Scheduled for Date |                       |  |  |  |
| 01/31/2023                          | NTR - Nothing to Report                  | 0.00 Hours                    | 0.00 Hours / 8.00 Hours                | >                     |  |  |  |
| Approver Comments                   |                                          |                               |                                        |                       |  |  |  |
| approved                            |                                          |                               |                                        |                       |  |  |  |
| I                                   | la la la la la la la la la la la la la l |                               |                                        |                       |  |  |  |

Approval: Will be included on next paycheck.

Deny:

- Hours will not be paid.
- The employee cannot take further actions. Please contact the manager or time administrator to correct time entries through Time Administration tile

#### Push Back:

- Do NOT use for Compensatory Time Payout
- Please contact the manager or time administrator to correct time entries through Time Administration tile

| Approve | Deny | Push Back |
|---------|------|-----------|
|---------|------|-----------|

#### **Compensatory Time Off**

#### Holiday & Closure Comp Time

- Holiday & Closure: Payroll will upload paid holiday and closure hours
- Worked on holiday or closure <u>with approval</u> accrues compensatory time off at the rate of one hour for each hour worked (straight time), and use as paid leave within 12 months

| TRC | Description       |                                                                                    |  |  |  |  |  |
|-----|-------------------|------------------------------------------------------------------------------------|--|--|--|--|--|
|     | Regular Employee  |                                                                                    |  |  |  |  |  |
| HWK | Holiday Worked    | Regular employees who worked on holiday that doesn't fall on weekends              |  |  |  |  |  |
| CWK | Closure Worked    | Regular employees worked when campus is closed due to weather conditions           |  |  |  |  |  |
|     | Police Officers   |                                                                                    |  |  |  |  |  |
| HLW | Holiday Worked    | Holiday Hours Worked on weekdays for campus police officers                        |  |  |  |  |  |
| CLW | Closure Worked    | Closure Worked for campus police officers                                          |  |  |  |  |  |
|     | Police Holiday on | Police officers who are required to work on a national or state holiday that falls |  |  |  |  |  |
| PHW | Weekend worked    | on a Saturday or Sunday                                                            |  |  |  |  |  |

# Compensatory Time Off for Non-exempt Staff

|            | Federal: Premium Comp                                                                                                    | State: Straight Comp                                                                                                    |
|------------|----------------------------------------------------------------------------------------------------|----------------------------------------------------------------------------------------------------|
| Earning    | Employee who is <u>required and permitted</u><br>to work >40 hours/week, the system<br>accrues comp time off at rate of 1.5 hours<br>for one hour overtime worked | Employee's work hours + paid leave + holiday > 40<br>hours per workweek, but total hours of physical<br>work < 40 hours, the system accrues straight comp<br>time off at rate of 1 hour for each hour greater than<br>40 hours |
| Usage      | Used as paid le                                                                                                    | ave before vacation leave                                                                                                    |
| Expiration | Never expires                                                                                                    | 12 months                                                                                                    |
| Limitation | Regular employee maximum 240 hours; Lav                                                                                                    | w enforcement personnel maximum 480 hours                                                                                                    |

Part-Time Employee Over Standard Hours

- For a part-time and benefits-eligible employee, who is assigned less than 40 hours/week, but at least 20 hours/week. For example, Bob has been assigned standard hours 20 hours/week.
  - Over 20 hours/week standard hours:
    - If Bob worked 25 hours, which is over his standard hours, the 5 hours will be paid at his regular rate.
    - If worked hours + paid leave + holiday > 20 standard hours, let's say 25 hours, the Over Standard Comp will accrue 5 hours, and it can be used as paid leave before expired.
  - Over 40 hours/week:
    - If Bob is required to physically work > 40 hours, let's say 42 hours, 3 hours (3 hours = 2 hours overtime\*1.5) of Premium Comp Time will be accrued, and it can be used as paid leave.

#### Approve Comp Time Payout

Premium Comp

- Department approves payment
- FLSA status change from Nonexempt to Exempt
- Monthly Nonexempt changes to a Semi-monthly Nonexempt
- Transfer to another state agency
- Transfer to another department
- Termination

#### Straight Comp

- With authorization of the VP of department, if the employee takes comp time off would disrupt normal teaching, research or other critical functions
- Earns for work directly related to disaster or emergency declared by the appropriate officer of the state or federal government.

#### Holiday & Closure Comp

• With authorization of the VP of department, if the employee takes comp time off would disrupt normal teaching, research or other critical functions

| IN | Meal Out | In | ουτ | Punch<br>Total | Time Reporting Code     | Quantity | Date |
|----|----------|----|-----|----------------|-------------------------|----------|------|
|    |          |    |     |                | PCP - Premium Comp Paid | 40.00    | 2/5  |

#### Comp Time Payout Timeline

- Deadline for Compensatory Time payout: 20th of each month for upcoming 1st paycheck.
  - Example Payroll processes the February 1<sup>st</sup> paycheck on January 20<sup>th</sup>.
  - Payments will include the last week of the previous month and the first three weeks of the current month.
  - Anything approved after that date will be included on the next available paycheck.
    - PCP: Premium Comp Paid Department Approval
    - HCP: Holiday/Closure Comp Paid VP Approval
    - SCP: Straight Comp Paid VP Approval

# Time Administrators

- Assign new hire timesheets & supervisors
- Remove access for terminated employees
- Can enter/correct time, but cannot approve
- Check for saved/unapproved time
- Ensure new employees receive timesheet training
- Maintain manager reporting structure and optional job title

#### New Hire or Rehire Status

- I. Time Administrator runs 'No Manager Assigned' to check for new hires needing a manager assigned
- II. Enroll employee approver
- I. Run No Manager Assigned Report
  - Gemini for Departments > Time Administration > Department Data & Summaries > No Manager Assigned
  - Type in department ID and click View Results, download if needed

| Time Administration                                                                       |        |                                                                                                   |                                   |                                                  |                                   |
|-------------------------------------------------------------------------------------------|--------|---------------------------------------------------------------------------------------------------|-----------------------------------|--------------------------------------------------|-----------------------------------|
| <ul> <li>Time Reporters in Groups</li> <li>Department Data &amp;<br/>Summaries</li> </ul> | ^<br>^ | TL_TA_1D - No Manager Assigne Dept IC 304000 Q View Results Download results in : Excel SpreadShe | d<br>et CSVTextFile XMLFile (1 kb | 0)                                               |                                   |
| Employee Leave Balance                                                                    |        | View All Row Dept ID First Name                                                                   | Last Name II                      | D Empl Record Pay Group                          | First 1-2 of 2 Last<br>Start Date |
| Service Accrual                                                                           |        | 1 304000 F<br>2 304000 S                                                                          |                                   | 0 DAL-HOURLY NONEXEMPT<br>0 DAL-HOURLY NONEXEMPT | 10/05/2023<br>05/08/2023          |
| Comp Plan Data                                                                            |        |                                                                                                   |                                   |                                                  |                                   |
| Timesheet Data                                                                            |        |                                                                                                   |                                   |                                                  |                                   |
| Active Job, No Timesheet                                                                  |        |                                                                                                   |                                   |                                                  |                                   |
| Remove Employee/Manager                                                                   |        | 11                                                                                                |                                   |                                                  |                                   |
| No Manager Assigned                                                                       |        | _                                                                                                 |                                   |                                                  |                                   |
| Job Data                                                                                  |        |                                                                                                   |                                   |                                                  |                                   |

- II. Enroll Employee Approver for New Hire/Rehire
  - Gemini for Departments > Time Administration > Enroll Employee Search by department ID
  - Click search
  - Once a supervisor is designated for new hires, security access will be applied, and timesheet will be assigned
  - Payroll runs a weekly report to identify individuals who are New and have not been assigned a timesheet

| Time Administration               |                                                                                               |  |  |  |  |  |  |  |
|-----------------------------------|-----------------------------------------------------------------------------------------------|--|--|--|--|--|--|--|
| Approve Payable Comp Time         |                                                                                               |  |  |  |  |  |  |  |
| Enroll Employee Approver          | Find an Existing Value                                                                        |  |  |  |  |  |  |  |
| 📰 UTD Timesheet - View & Approve  | ✓ Search Criteria                                                                             |  |  |  |  |  |  |  |
| E ePAR Actions                    | Enter any information you have and click Search. Leave fields blank for a list of all values. |  |  |  |  |  |  |  |
| E ePUR - Position Update/Request  | Recent Searches Choose from recent searches                                                   |  |  |  |  |  |  |  |
| 🔚 Job Data                        | Set ID begins with V Q                                                                        |  |  |  |  |  |  |  |
| 🔚 Update Person Detail            | Department begins with V 304000                                                               |  |  |  |  |  |  |  |
| 🔚 Review Paycheck                 | Description begins with V                                                                     |  |  |  |  |  |  |  |
| E Unprocessed Reported Time       | Company begins with ~ Q                                                                       |  |  |  |  |  |  |  |
| E Reported Time                   | Location Set ID begins with  Q                                                                |  |  |  |  |  |  |  |
| 🔚 Query Viewer-HCM                | Location Code begins with V                                                                   |  |  |  |  |  |  |  |
| 🔚 Analyze Reported Time Audit     | Budget with Department begins with                                                            |  |  |  |  |  |  |  |
| 🔚 Timecard Report                 | Show fewer options                                                                            |  |  |  |  |  |  |  |
| Time Reporters in Groups          | Case Sensitive                                                                                |  |  |  |  |  |  |  |
| 🥫 Department Data & Summaries 🛛 🗸 | Search Clear                                                                                  |  |  |  |  |  |  |  |

| TL Em | plovee Approve                                   | rs TL C | ept Approver     |                |          |                                 |                |   |                 |                    | New Window   Help   Pe | rsonaliz | e Page |
|-------|--------------------------------------------------|---------|------------------|----------------|----------|---------------------------------|----------------|---|-----------------|--------------------|------------------------|----------|--------|
|       |                                                  |         |                  |                |          |                                 |                |   |                 |                    |                        |          |        |
| Depar | Department 409101 ORF Integrated Technology Serv |         |                  |                |          |                                 |                |   |                 |                    |                        |          |        |
|       |                                                  |         |                  |                |          |                                 |                |   |                 |                    |                        |          |        |
|       | .]                                               |         |                  |                |          |                                 |                |   |                 |                    | <                      | · • >    |        |
|       | *Empl ID                                         |         | Empl Record      | Name↑          | Job Code | Description                     | *Supervisor ID |   | Supervisor Name | Optional Job Title |                        |          |        |
| 1     | 40                                               | ٩       | 0 Q              |                | C09350   | Business<br>Process Analyst     | 20             | ٩ |                 |                    |                        | +        | -      |
| 2     | 40                                               | ٩       | 1 Q              |                | A00376   | Decision Support<br>BI Arch/Dev | 20             | ۹ |                 |                    |                        | +        | -      |
| 3     | 20                                               | ٩       | 2 Q              |                | A00376   | Decision Support<br>BI Arch/Dev | 20             | Q |                 |                    |                        | +        | -      |
| 4     | 20                                               | ۹       | 1 Q              |                | C09317   | Mgr Information<br>Technology   | 40             | ۹ |                 |                    |                        | +        | -      |
| 5     | 20                                               | Q       | 0 Q              |                | C09354   | Sr Business<br>Process Analyst  | 20             | Q |                 |                    |                        | +        | -      |
| 6     | 40                                               | ۹       | 0 Q              |                | C09350   | Business<br>Process Analyst     | 20             | Q |                 |                    |                        | +        | -      |
| 7     | 40                                               | ۹       | [ 0 Q            |                | C09354   | Sr Business<br>Process Analyst  | 20             | ۹ |                 |                    |                        | +        | -      |
| Save  | Return to Se                                     | earch F | Previous in List | Next in List N | otify    |                                 |                |   |                 |                    |                        |          | -      |

- Click the "+" sign to add a new record
- Enter employee ID
- Enter employee Record
  - Each employee has only one empl ID but may have multiple empl records, and each Empl Record associated with a timesheet.

- **Important:** For rehires, select the CORRECT employee record (timesheet) associated with their current enrollment.
- When employees are rehired, their old timesheet will carry over unless the timesheet was "deactivated". Once an old assignment has completed (terminated), the active employee should be assigned another Empl Record # for their new assignment.
- **v TIP:** If not sure, you can click on the magnifying glass to view all Employee Records associated with this employee).

|                                           | Look Up Empl Record ×          |              |              |             |            |  |  |  |  |  |
|-------------------------------------------|--------------------------------|--------------|--------------|-------------|------------|--|--|--|--|--|
|                                           |                                |              |              |             | Help       |  |  |  |  |  |
|                                           | Empl ID                        |              |              |             |            |  |  |  |  |  |
|                                           | Empl Record = V                |              |              |             |            |  |  |  |  |  |
| Organizational Relationship begins with v |                                |              |              |             |            |  |  |  |  |  |
|                                           |                                |              |              |             |            |  |  |  |  |  |
| Search                                    | Clear Cance                    | Basio        | c Lookup     |             |            |  |  |  |  |  |
|                                           |                                | ·            |              |             |            |  |  |  |  |  |
| Search Res                                | sults                          |              |              |             |            |  |  |  |  |  |
| View 100                                  |                                |              | <  <         | 1-7 of 7    | ✓ > >      |  |  |  |  |  |
| Empl<br>Record                            | Organizational<br>Relationship | HR<br>Status | Pay<br>Group | Job<br>Code | Department |  |  |  |  |  |
| 0                                         | EMP                            | Inactive     | MTA          | S00061      | 303002     |  |  |  |  |  |
| 1                                         | EMP                            | Inactive     | MOS          | F00039      | 304000     |  |  |  |  |  |
| 2                                         | EMP                            | Active       | MOC          | F00039      | 304000     |  |  |  |  |  |
| 3                                         | EMP                            | Inactive     | MOS          | F00039      | 304000     |  |  |  |  |  |
| 4                                         | EMP                            | Inactive     | MOS          | F00039      | 304000     |  |  |  |  |  |
| 5                                         | EMP                            | Inactive     | MOS          | F00039      | 304000     |  |  |  |  |  |
| 6                                         | EMP                            | Inactive     | MOS          | F00039      | 304000     |  |  |  |  |  |

- Enter Supervisor ID (Timesheet approver)
- Enter Notes or Optional Job Title in "Optional Job Title" (such as grader, researcher) or leave blank
- Click Save

# Example of faculty with multiple Empl Records

- Jason, a faculty member on the 9-month fall & spring semesters contract (pay group MOC), has completed his contract. He will start a summer contract (pay group MOS), and he should be assigned another Empl Record #.
- If Jason is in pay group MOA (faculty salary divided over 12 months), he will have 2 active status pay groups during summer - MOA and MOS. Carefully choose the correct Empl Record # to enroll approver.
- If you notice an error, please contact Payroll

#### Pay Groups

- Faculty
  - MOC: a 9-month contract for fall & spring
  - MOA: a 9-month contract and salary divided over 12 months
  - MOS: summer contract
- Staff
  - MOE: monthly salaried exempt (not eligible) for overtime, only report absences
  - MON: monthly salaried non-exempt (eligible for overtime), report work hours and absences
- Hourly & Student
  - HRN: hourly worker paid semi-monthly
- MTA / MRA: TA / RA paid monthly without timesheets

# Termination/Transfer – Leaving Your Department

- I. Run Remove Employee/Manager Report
- II. Before the employee leaves your department, Time Administrators must ensure all time is entered and approved.
- III. Premium Comp Time balance should be paid out
- IV. Remove employee from 'Enroll Employee Approver' page
  - I. Run Remove Employee/Manager Report

| Time Administration      |         |                   |                            |                      |     |             |                        |                     |
|--------------------------|---------|-------------------|----------------------------|----------------------|-----|-------------|------------------------|---------------------|
|                          | TL_TA_  | 1DA - Remove      | Manager Assignment         |                      |     |             |                        |                     |
| Timecard Report          | Dept ID | 304000 Q          |                            |                      |     |             |                        |                     |
| Time Reporters in Groups | View R  | esults            |                            |                      |     |             |                        |                     |
| Department Data &        | View Al | ad results in : E | ixoel SpreadSheet CSV Text | File XML File (1 kb) |     |             |                        | First 1-4 of 4 Last |
| Summaries                | Row     | Dept ID           | First Name                 | Last Name            | ID  | Empl Record | Pay Group              |                     |
| Employee Leave Balance   | 1       | 304000            |                            |                      | 202 |             | 0 DAL-HOURLY NONEXEMPT |                     |
|                          | 3       | 304000            |                            |                      | 403 |             | 0 DAL-MONTHLY EXEMPT   |                     |
|                          | 4       | 304000            |                            |                      | 403 |             | 0 DAL-MONTHLY EXEMPT   |                     |
| Service Accrual          |         |                   |                            |                      |     |             |                        |                     |
| Comp Plan Data           |         |                   |                            |                      |     |             |                        |                     |
| Timesheet Data           |         |                   |                            |                      |     |             |                        |                     |
| Active Job, No Timesheet |         |                   |                            |                      |     |             |                        |                     |
| Remove Employee/Manager  | L       |                   |                            |                      |     |             |                        |                     |
| No Manager Assigned      |         |                   |                            |                      |     |             |                        |                     |
| Job Data                 |         |                   |                            |                      |     |             |                        |                     |

- Run Remove Employee/Manager report
- Enter Department ID and click View Results
- The Name, ID, Empl Record and Pay Group are listed
  - Each employee may have multiple employee records for different jobs, and each employee record associated with a different timesheet.
  - **Important:** Please remove the CORRECT employee record (timesheet) associated with their terminated position.
- Download excel if needed

Example of student with multiple Empl Records

- Bob has two employee records. Empl Record 1 is an hourly paid student worker, and Empl Record 0 is monthly salaried Research Assistant.
- He was previously an hourly paid student worker (Pay Group HRN) and transferred to a monthly salaried RA (Pay Group MRA), so his Empl Record 1 is terminated, but Empl Record 0 is active.
- The department needs to remove his timesheet with his Empl Record 1 from Enroll Employee Approver page.

|         |                |               |              |                | K          | < 1-2 of 2 v   | > > 1     | View All |
|---------|----------------|---------------|--------------|----------------|------------|----------------|-----------|----------|
| Empl ID | Empl<br>Record | First<br>Name | Last<br>Name | Middle<br>Name | Department | Payroll Status | Pay Group |          |
| 202     | 0              |               |              | (blank)        | 307200     | Active         | MRA       | >        |
| 202     | 1              |               |              | (blank)        | 307200     | Terminated     | HRN       | >        |

II. Run Reports to Check Unapproved Time

| Time Administration          |                                |                            |                  |                                     |                 |                           |
|------------------------------|--------------------------------|----------------------------|------------------|-------------------------------------|-----------------|---------------------------|
| Time Reporters in Groups     | ^                              |                            |                  |                                     |                 |                           |
|                              | TL_TA_2G - MO Unapproved       | REG & Leave                |                  |                                     |                 |                           |
| - Department Data &          |                                |                            |                  |                                     |                 |                           |
| Summaries                    | Department ID 506000 Q         |                            |                  |                                     |                 |                           |
| Cumuloo                      | View Results                   |                            |                  |                                     |                 |                           |
| _                            | VIEW RESULTS                   |                            |                  |                                     |                 |                           |
| Monthly Employees            | Download results in : Excel Sp | readSheet CSV Text File XM | L File (111 kb)  |                                     |                 |                           |
|                              | View All                       |                            |                  |                                     |                 | First 1-100 of 237 🕑 Last |
| MO Weekly Time Summary       | Row Dept ID First Name         | Last Name ID               | Empl Record Date | Quantity TRC Saved/Submitted Date   | Reported Status | Manager                   |
|                              | 1 506000                       | 40:                        | 0 02/04/2024     | 7.000000 REG 02/04/2024 2:56:19AM   | Needs Approval  | Maranda Tupper            |
|                              | 2 506000                       | 40:                        | 0 02/07/2024     | 10.000000 REG 02/08/2024 2:29:20AM  | Needs Approval  | Maranda Tupper            |
| MO Employee Sick/Vac History | 3 506000                       | 40:                        | 0 02/08/2024     | 10.000000 REG 02/08/2024 9:24:17PM  | Needs Approval  | Maranda Tupper            |
|                              | 4 506000                       | 40:                        | 0 02/09/2024     | 10.000000 REG 02/09/2024 9:29:59PM  | Needs Approval  | Maranda Tupper            |
| MO Sick & Vacation Details   | 5 506000                       | 40:                        | 0 02/10/2024     | 3.000000 REG 02/10/2024 9:29:42PM   | Needs Approval  | Maranda Tupper            |
|                              | 6 506000                       | 40:                        | 0 02/11/2024     | 7.000000 REG 02/10/2024 9:30:07PM   | Saved           | Maranda Tupper            |
|                              | 7 506000                       | 201                        | 0 02/04/2024     | 5.000000 REG 02/04/2024 7:50:31PM   | Needs Approval  | Larry Aldrich             |
| MO REG & Leave Details       | 8 506000                       | 201                        | 0 02/08/2024     | 10.000000 REG 02/10/2024 8:11:13AM  | Needs Approval  | Larry Aldrich             |
|                              | 9 506000                       | 20                         | 0 02/07/2024     | 10.000000 REG 02/10/2024 8:11:13AM  | Needs Approval  | Larry Aldrich             |
| MO Unapproved Sick &         | 10 506000                      | 40:                        | 0 01/02/2024     | 6.500000 HLW 01/02/2024 2:51:37PM   | Needs Approval  | Adam Perry                |
| Vacation                     | 11 506000                      | 40:                        | 0 01/03/2024     | 4.000000 REG 01/04/2024 4:45:18PM   | Needs Approval  | Adam Perry                |
|                              | 12 506000                      | 40:                        | 0 01/03/2024     | 4.000000 REG 01/04/2024 4:45:18PM   | Needs Approval  | Adam Perry                |
| MO Upapproved REG 8 Leave    | 13 506000                      | 40:                        | 0 01/04/2024     | 4.000000 REG 01/04/2024 4:45:40PM   | Needs Approval  | Adam Perry                |
| wo onapproved REG & Leave    | 14 506000                      | 40:                        | 0 01/04/2024     | 4.000000 REG 01/04/2024 4:45:40PM   | Needs Approval  | Adam Perry                |
|                              | 15 506000                      | 40:                        | 0 01/05/2024     | 8.000000 REG 01/05/2024 2:22:41PM   | Needs Approval  | Adam Perry                |
| MO Blank Timesheets          | 16 506000                      | 40:                        | 0 01/10/2024     | 4.000000 REG 01/11/2024 2:10:03PM   | Needs Approval  | Adam Perry                |
|                              | 17 506000                      | 40:                        | 0 01/10/2024     | 4.000000 REG 01/11/2024 2:10:03PM   | Needs Approval  | Adam Perry                |
| MO Timochoot Summory         | 18 506000                      | 40:                        | 0 01/11/2024     | 3.250000 REG 01/11/2024 2:11:15PM   | Needs Approval  | Adam Perry                |
| MO Timesneet Summary         | 19 506000                      | 40:                        | 0 01/11/2024     | 4.000000 REG 01/11/2024 2:11:15PM   | Needs Approval  | Adam Perry                |
|                              | 20 506000                      | 40:                        | 0 01/13/2024     | 4.500000 REG 01/16/2024 11:00:00AM  | Needs Approval  | Adam Perry                |
| MO Total Hours Worked (REG)  | 21 506000                      | 40:                        | 0 02/05/2024     | 2.250000 REG 02/06/2024 6:28:28PM   | Needs Approval  | Adam Perry                |
|                              | 22 506000                      | 40:                        | 0 02/05/2024     | 5.250000 REG 02/06/2024 6:28:28PM   | Needs Approval  | Adam Perry                |
| MO Employee REG & Leave      | 23 506000                      | 40;                        | 0 02/08/2024     | 10.500000 REG 02/08/2024 8:31:21PM  | Needs Approval  | Adam Perry                |
| Audit                        | 24 506000                      | 40:                        | 0 02/07/2024     | 9.000000 REG 02/08/2024 2:19:56PM   | Needs Approval  | Adam Perry                |
|                              | 25 506000                      | 40:                        | 0 02/08/2024     | 7.000000 REG 02/08/2024 3:17:15PM   | Needs Approval  | Adam Perry                |
|                              | 26 506000                      | 40:                        | 0 02/09/2024     | 3.000000 REG 02/09/2024 10:51:31AM  | Needs Approval  | Adam Perry                |
| MO Employee Sck/Vac Audit    | 27 506000                      | 40:                        | 0 01/22/2024     | 10.000000 REG 01/22/2024 1:15:30PM  | Needs Approval  | Larry Aldrich             |
|                              | 28 506000                      | 40:                        | 0 01/23/2024     | 10.000000 REG 01/25/2024 10:46:28PM | Needs Approval  | Larry Aldrich             |
| MO Unresolved Exceptions     | 29 506000                      | 40:                        | 0 01/24/2024     | 10.000000 REG 01/25/2024 10:46:28PM | Needs Approval  | Larry Aldrich             |
|                              | 30 506000                      | 40:                        | 0 01/25/2024     | 1.250000 OIC 01/25/2024 10:46:28PM  | Needs Approval  | Larry Aldrich             |
| MO Employee Comp Time        | 31 506000                      | 40:                        | 0 01/25/2024     | 10.000000 REG 01/25/2024 10:46:28PM | Needs Approval  | Larry Aldrich             |
| Report                       | 32 506000                      | 40:                        | 0 01/28/2024     | 4.000000 REG 01/25/2024 10:47:09PM  | Needs Approval  | Larry Aldrich             |
| report                       | 33 506000                      | 20                         | 0 02/05/2024     | 8.000000 REG 02/09/2024 6:35:38AM   | Needs Approval  | Karl Zuber                |
|                              | 34 506000                      | 20                         | 0 02/08/2024     | 8.000000 REG 02/09/2024 6:35:38AM   | Needs Approval  | Karl Zuber                |
| MO Comp Time Summary         | 35 506000                      | 20                         | 0 02/07/2024     | 8.000000 REG 02/09/2024 6:35:38AM   | Needs Approval  | Karl Zuber                |
|                              | 30 500000                      | 20                         | 0 02/08/2024     | 8.000000 REG 02/09/2024 6:35:38AM   | Needs Approval  | Karl Zuber                |
| MO Employee Paycheck         | 37 506000                      | 20                         | 0 02/09/2024     | 8.000000 REG 02/09/2024 6:35:38AM   | Needs Approval  | Karl Zuber                |
| Details                      | 38 506000                      | 20                         | 0.02/00/2024     | 9.750000 REG 02/07/2024 5:05:01PM   | Saved           | Brent Tourangeau          |
|                              | 40 506000                      | 20                         | 0.02/07/2024     | 4 000000 REG 02/07/2024 5:05:01PM   | Saved           | Brent Tourangeau          |
| MO Baysback                  | 40 506000                      | 20                         | 0.02/08/2024     | 4.000000 REG 02/08/2024 4:59:27PM   | Saved           | Brent Tourangeau          |
| mo Faycheck                  | 41 506000                      | 20                         | 0.02/08/2024     | 5 500000 REG 02/08/2024 4:09:27PM   | Saved           | Brent Tourangeau          |
|                              | 42 506000                      | 20                         | 0.02/09/2024     | 2 500000 REG 02/09/2024 4:22:29PM   | Saved           | Brent Tourangeau          |
| Semi-Monthly Employees V     | ✓ 43 500000                    | 20                         | 0 02/05/2024     | 3.500000 REG 02/05/2024 4:22:29PM   | Saved           | brent Tourangeau          |

• Gemini for Departments → Time Administration

- Run reports:
  - Monthly Employees folder
    - MO Unresolved Exceptions
    - MO Unapproved Sick & Vacation
    - MO Unapproved REG and Leave
  - Semi-Monthly Employees folder
    - SM Unresolved Exceptions
    - SM Unapproved Time
- Enter Department ID and click View Result
- Download the file as excel if needed
- Please review the unapproved hours status and the manager who is responsible for approval
  - Reported Status:
    - Saved: the time has not been submitted yet, and the time won't be sent to the supervisor's Approval tile. The supervisor can submit the timesheet on behalf of the employee in Time Administration tile.
    - Needs Approval: the time was sent to supervisor for approval and has not been approved yet. Please remind the supervisor to review.
    - Push Back/Denied: the supervisor can correct the time entry, submit and approve it in Time Administration tile.
- Old Time Needs Approval:
  - For time within 6 months, the supervisor or department back-up approvers can approve or correct the time entries.
  - For time over 6 months, please contact Payroll <u>payroll@utdallas.edu</u> for unapproved REG and Leaves, and contact HR <u>HCM-Timereporting@utdallas.edu</u> for Sick and Vacation.
- III. Payout Premium Comp Balance
  - Premium Comp Time should be paid out:
    - o FLSA status change from Nonexempt to Exempt
    - o Monthly Nonexempt changes to a Semi-monthly Nonexempt
    - Transfer to another state agency
    - Transfer to another department
    - Termination
  - Department payable approvers can approve

| IN | Meal Out | In | Ουτ | Punch<br>Total | Time Reporting Code     | Quantity | Date |
|----|----------|----|-----|----------------|-------------------------|----------|------|
|    |          |    |     |                | PCP - Premium Comp Paid | 40.00    | 2/5  |

# Example: Payout Comp Balance Before Time Template Switch

- Bob changed from monthly non-exempt (MON) to monthly exempt (MOE).
  - The time reporting template changed from punch type to elapsed time
  - Exempt employee cannot accrue overtime compensatory time off (straight and premium comp), but only holiday/closure comp

| Summary         Leave / Compensatory Time         Absence         Exceptions |               |   |                  |  |  |  |  |
|------------------------------------------------------------------------------|---------------|---|------------------|--|--|--|--|
| Before                                                                       |               |   |                  |  |  |  |  |
| <ul> <li>Leave and Compensatory Tir</li> </ul>                               | me Balances 📀 | ) |                  |  |  |  |  |
| R Q                                                                          |               |   |                  |  |  |  |  |
| Plan Type                                                                    | Plan          |   | Recorded Balance |  |  |  |  |
| Comp Time                                                                    | HOLCLO        |   | 10.75            |  |  |  |  |
| Comp Time                                                                    | PREMIUM       |   | 160.50           |  |  |  |  |
| Comp Time                                                                    | STRAIGHT      |   | 5.50             |  |  |  |  |

| Reported Time Status         Summary         Leave / Compensatory Time         Absence         Exceptions |                 |                  |                 |  |  |  |  |
|----------------------------------------------------------------------------------------------------|-----------------|------------------|-----------------|--|--|--|--|
| ✓ Leave and Compensatory Time Balances ③                                                                  |                 |                  |                 |  |  |  |  |
| Plan Type                                                                                                 | Plan            | Recorded Balance | Minimum Allowed |  |  |  |  |
| Comp Time                                                                                                 | HOL <u>C</u> LO | 10.75            |                 |  |  |  |  |

- Bob plans to use all his Straight Comp and part of Premium Comp as paid leave
  - 5.5 hours of Straight Comp Taken
  - 1.5 hours of Premium Comp Taken
  - The rest of Premium Comp will be paid
    - 159 hours of Premium Comp Paid
- The comp balance in the next week
  - HOL/CLO is the same
  - Straight and Premium are removed.

|     |     | Approved | 9:00AM | 1:00PM  | 1:30PM | 5:15PM | 7.75 | REG - Regular Salaried Hours Worked v |        |
|-----|-----|----------|--------|---------|--------|--------|------|---------------------------------------|--------|
| Fri | 9/1 | Approved |        |         |        |        |      | PCT - Premium Comp Taken              | 0.50   |
|     |     | Approved | 9:30AM | 12:30PM | 1:30PM | 6:00PM | 7.50 | REG - Regular Salaried Hours Worked V |        |
| Sat | 9/2 | Approved |        |         |        |        |      | PCP - Premium Comp Paid v             | 159.00 |

*IV.* Remove Timesheet Access for Terminated/Transfer Employees

| TL Er | ployee Approvers             | . Dept Approver |       |          |                        |                   |                 |                        |                |        |   |
|-------|------------------------------|-----------------|-------|----------|------------------------|-------------------|-----------------|------------------------|----------------|--------|---|
|       |                              |                 |       |          |                        |                   |                 |                        |                |        |   |
| Depar | Department 304000 Management |                 |       |          |                        |                   |                 |                        |                |        |   |
|       | _                            |                 |       |          |                        |                   |                 |                        |                |        |   |
| s C   |                              |                 |       |          |                        |                   |                 |                        | < 1-685 of 685 | $\sim$ |   |
|       | *Empl ID                     | Empl Record     | Name↑ | Job Code | Description            | *Supervisor ID    | Supervisor Name | Optional Job Title     |                |        |   |
| 1     | 4( Q                         | 1 Q             |       | A00273   | Director               | 40; Q             | c               |                        |                | +      | - |
| 2     | 20 Q                         | 1 Q             |       | C03133   | Learning Specialist II | 20 <sup>.</sup> Q | s               | Learning Specialist II |                | +      | Ξ |
| 3     | 20 Q                         | 0 Q             |       | S09997   | Student Assistant      | 40; Q             | L               | FY24: St. Worker       |                | +      | Ξ |
| 4     | 20 Q                         | 0 Q             |       | F00051   | Lecturer I             | 202 Q             | 4               |                        |                | +      | - |

• Remove terminated employee after all time has been approved and paid.

- For example, John was a monthly paid salaried employee, who left UTD on Jan 2nd, and his time has been approved and paid until Feb 1st
- Time Administration tile > Enroll Employee Approver
- Search your department by ID, click "minus (-)" sign and save

#### **Time Administrator Routine Processes**

- I. Check for saved/unapproved time, and comply with Payroll deadlines
  - a. Recommended timeline to run reports
  - b. Review unapproved hours
- II. Review department access and approvers

#### I. Running Reports for Saved/Unapproved Hours

• Gemini for Departments > Time Administration

| ime Administration             |                                  |                          |                  |                                     |                 |                        |
|--------------------------------|----------------------------------|--------------------------|------------------|-------------------------------------|-----------------|------------------------|
| Time Reporters in Groups       | TI TA 2G MO Unapproved I         | REG & Leave              |                  |                                     |                 |                        |
| Department Data &<br>Summaries | Department ID 506000 Q           |                          |                  |                                     |                 |                        |
| Monthly Employees ^            | Download results in : Excel Spre | adSheet CSV Text File XM | L File (111 kb)  |                                     |                 |                        |
| MO Weekly Time Summery         | View All Row Dept ID First Name  | Last Name ID             | Empl Record Date | Quantity TPC Saved/Submitted Date   | Reported Status | First 1-100 of 237 W L |
| NO Weekly fille Suffillary     | 1 506000                         | 401                      | 0 02/04/2024     | 7 000000 REG 02/04/2024 2:58:19AM   | Needs Approval  | Maranda Tupper         |
|                                | 2 506000                         | 40                       | 0 02/07/2024     | 10 000000 REG 02/08/2024 2:29:20AM  | Needs Approval  | Maranda Tupper         |
| MO Employee Sick/Vac History   | 3 506000                         | 401                      | 0 02/08/2024     | 10.000000 REG 02/08/2024 9:24:17PM  | Needs Approval  | Maranda Tupper         |
|                                | 4 506000                         | 401                      | 0 02/08/2024     | 10.000000 REG 02/09/2024 9:29:59PM  | Needs Approval  | Maranda Tupper         |
| MO Giels & Vegetien Deteile    | 5 508000                         | 401                      | 0 02/00/2024     | 2 000000 REG 02/00/2024 0:20:001 M  | Needs Approval  | Maranda Tupper         |
| MO SICK & Vacation Details     | 6 506000                         | 401                      | 0 02/10/2024     | 7.000000 REG 02/10/2024 9:20:07PM   | Seved           | Maranda Tupper         |
|                                | 7 508000                         | 20                       | 0 02/04/2024     | 5 000000 REG 02/0/2024 3:50:34 RM   | Needs Approval  | Lass Aldrich           |
| MO REG & Leave Details         | 8 506000                         | 20                       | 0 02/04/2024     | 10 000000 REG 02/04/2024 9:11:130.M | Needs Approval  | Lany Aldrich           |
|                                | 0 500000                         | 20                       | 0 02/00/2024     | 10.000000 REG 02/10/2024 6.11.134M  | Needs Approval  | Lany Aldrich           |
| NO LISSAN A Girls &            | 9 506000                         | 20                       | 0 02/07/2024     | 8 500000 HUW 04/02/2024 8:11:13AM   | Needs Approval  | Larry Aldrich          |
| MO Unapproved SICK &           | 10 506000                        | 40.                      | 0 01/02/2024     | 4.000000 HEW 01/02/2024 2:51:37 FM  | Needs Approval  | Adam Perry             |
| vacation                       | 11 506000                        | 40.                      | 0 01/03/2024     | 4.000000 REG 01/04/2024 4:45:18PM   | iveeds Approval | Adam Perry             |
|                                | 12 506000                        | 40:                      | 0 01/03/2024     | 4.000000 REG 01/04/2024 4:45:18PM   | Needs Approval  | Adam Perry             |
| MO Unapproved REG & Leave      | 13 506000                        | 40;                      | 0 01/04/2024     | 4.000000 REG 01/04/2024 4:45:40PM   | Needs Approval  | Adam Perry             |
|                                | 14 506000                        | 40:                      | 0 01/04/2024     | 4.000000 REG 01/04/2024 4:45:40PM   | Needs Approval  | Adam Perry             |
|                                | 15 506000                        | 40:                      | 0 01/05/2024     | 8.000000 REG 01/05/2024 2:22:41PM   | Needs Approval  | Adam Perry             |
| MO Blank Timesheets            | 16 506000                        | 40:                      | 0 01/10/2024     | 4.000000 REG 01/11/2024 2:10:03PM   | Needs Approval  | Adam Perry             |
|                                | 17 506000                        | 401                      | 0 01/10/2024     | 4.000000 REG 01/11/2024 2:10:03PM   | Needs Approval  | Adam Perry             |
| MO Timesheet Summary           | 18 506000                        | 40:                      | 0 01/11/2024     | 3.250000 REG 01/11/2024 2:11:15PM   | Needs Approval  | Adam Perry             |
|                                | 19 506000                        | 40:                      | 0 01/11/2024     | 4.000000 REG 01/11/2024 2:11:15PM   | Needs Approval  | Adam Perry             |
|                                | 20 506000                        | 40:                      | 0 01/13/2024     | 4.500000 REG 01/16/2024 11:00:00AM  | Needs Approval  | Adam Perry             |
| MO Total Hours Worked (REG)    | 21 506000                        | 40:                      | 0 02/05/2024     | 2.250000 REG 02/08/2024 6:28:28PM   | Needs Approval  | Adam Perry             |
|                                | 22 506000                        | 40:                      | 0 02/05/2024     | 5.250000 REG 02/08/2024 6:28:28PM   | Needs Approval  | Adam Perry             |
| MO Employee REC & Leave        | 23 506000                        | 40:                      | 0 02/06/2024     | 10.500000 REG 02/06/2024 6:31:21PM  | Needs Approval  | Adam Perry             |
| Audit                          | 24 506000                        | 40:                      | 0 02/07/2024     | 9.000000 REG 02/08/2024 2:19:56PM   | Needs Approval  | Adam Perry             |
| , a dit                        | 25 506000                        | 40:                      | 0 02/08/2024     | 7.000000 REG 02/08/2024 3:17:15PM   | Needs Approval  | Adam Perry             |
|                                | 26 506000                        | 40:                      | 0 02/09/2024     | 3.000000 REG 02/09/2024 10:51:31AM  | Needs Approval  | Adam Perry             |
| MO Employee Sck/Vac Audit      | 27 506000                        | 40:                      | 0 01/22/2024     | 10.000000 REG 01/22/2024 1:15:30PM  | Needs Approval  | Larry Aldrich          |
|                                | 28 506000                        | 40:                      | 0 01/23/2024     | 10.000000 REG 01/25/2024 10:46:28PM | Needs Approval  | Larry Aldrich          |
| NO Liprocolved Exceptions      | 29 506000                        | 40:                      | 0 01/24/2024     | 10.000000 REG 01/25/2024 10:46:28PM | Needs Approval  | Larry Aldrich          |
| NO Onresolved Exceptions       | 30 506000                        | 40:                      | 0 01/25/2024     | 1.250000 OIC 01/25/2024 10:46:28PM  | Needs Approval  | Larry Aldrich          |
|                                | 31 506000                        | 40:                      | 0 01/25/2024     | 10.000000 REG 01/25/2024 10:46:28PM | Needs Approval  | Larry Aldrich          |
| MO Employee Comp Time          | 32 506000                        | 40:                      | 0 01/26/2024     | 4.000000 REG 01/25/2024 10:47:09PM  | Needs Approval  | Larry Aldrich          |
| Report                         | 33 506000                        | 20                       | 0 02/05/2024     | 8.000000 REG 02/09/2024 6:35:38AM   | Needs Approval  | Karl Zuber             |
|                                | 34 506000                        | 20                       | 0 02/08/2024     | 8.000000 REG 02/09/2024 6:35:38AM   | Needs Approval  | Karl Zuber             |
| MO Comp Time Summary           | 35 506000                        | 20                       | 0 02/07/2024     | 8.000000 REG 02/09/2024 6:35:38AM   | Needs Approval  | Karl Zuber             |
| and domp time duriniary        | 36 506000                        | 20                       | 0 02/08/2024     | 8.000000 REG 02/09/2024 6:35:38AM   | Needs Approval  | Karl Zuber             |
|                                | 37 506000                        | 20                       | 0 02/09/2024     | 8.000000 REG 02/09/2024 6:35:38AM   | Needs Approval  | Karl Zuber             |
| MO Employee Paycheck           | 38 506000                        | 20                       | 0 02/06/2024     | 9.000000 REG 02/07/2024 5:05:01PM   | Saved           | Brent Tourangeau       |
| Details                        | 39 506000                        | 20                       | 0 02/07/2024     | 9.750000 REG 02/07/2024 5:05:01PM   | Saved           | Brent Tourangeau       |
|                                | 40 506000                        | 20                       | 0 02/08/2024     | 4.000000 REG 02/08/2024 4:59:27PM   | Saved           | Brent Tourangeau       |
| MO Paycheck                    | 41 506000                        | 20                       | 0 02/08/2024     | 4 000000 REG 02/08/2024 4:59:27PM   | Saved           | Brent Tourancesu       |
| ino r ajonoux                  | 42 506000                        | 20                       | 0 02/09/2024     | 5.500000 REG 02/09/2024 4:22:29PM   | Saved           | Brent Tourangeau       |
|                                |                                  | 20                       | 2 02/00/2021     |                                     |                 |                        |

- Run reports:
  - Monthly Employees folder
    - MO Unresolved Exceptions
    - MO Unapproved Sick & Vacation
    - MO Unapproved REG and Leave
  - Semi-Monthly Employees folder

- SM Unresolved Exceptions
- SM Unapproved Time
- Enter Department ID and click View Result
- Download the file as excel if needed
- Please review the unapproved hours status and the manager who is responsible for approval
  - Reported Status:
    - Saved: the time has not been submitted yet, and the time won't be sent to the supervisor's Approval tile. The supervisor can submit the timesheet on behalf of the employee in Time Administration tile.
    - Needs Approval: the time was sent to supervisor for approval and has not been approved yet. Please remind the supervisor to review.
    - Push Back/Denied: the supervisor can correct the time entry, submit and approve it in Time Administration tile.
- Old Time Needs Approval:
  - For time within 6 months, the supervisor or department back-up approvers can approve or correct the time entries.
  - For time over 6 months, please contact Payroll <u>payroll@utdallas.edu</u> for unapproved REG and Leaves, and contact HR <u>HCM-Timereporting@utdallas.edu</u> for Sick and Vacation.
- a. Recommended Timeline to Run Reports

| Day | Employee<br>Timesheet                | Manager<br>Deadline     | Time Admin Suggested                                            | Payroll                      |
|-----|--------------------------------------|-------------------------|-----------------------------------------------------------------|------------------------------|
|     | Submission                           |                         |                                                                 |                              |
| 1   | <ul> <li>Semi-monthly for</li> </ul> |                         |                                                                 | Monthly &<br>Somimonthly pov |
|     | days 16-31                           |                         |                                                                 | day                          |
|     | Monthly for                          |                         |                                                                 | uay                          |
| 2   |                                      |                         | Reported Time & Absences                                        |                              |
| 3   |                                      | Deadline for            |                                                                 |                              |
| 0   |                                      | approval of             |                                                                 |                              |
|     |                                      | timesheet               |                                                                 |                              |
| 4   |                                      |                         | <ul> <li>Unapproved Time (REG &amp;</li> </ul>                  |                              |
|     |                                      |                         | Leave, Sick & Vacation)                                         |                              |
|     |                                      |                         | <ul> <li>Comp Summary -</li> </ul>                              |                              |
|     |                                      |                         | earned/taken/paid                                               |                              |
|     |                                      |                         | <ul> <li>Unresolved Exceptions</li> </ul>                       |                              |
| 7   |                                      |                         |                                                                 | Begin Semi check<br>for 15th |
| 15  |                                      |                         | <ul> <li>Semi Payable Time for 15<sup>th</sup> check</li> </ul> | Semimonthly pay<br>day       |
| 16  | Semimonthly for days 1-15            |                         |                                                                 |                              |
| 18  |                                      | DL for<br>approval Semi |                                                                 |                              |
| 19  |                                      |                         | Linapproved Time                                                |                              |
|     |                                      |                         | Intesolved Exceptions                                           |                              |
|     |                                      |                         | Unapproved Comp Time                                            |                              |
|     |                                      |                         | payment for monthly check on<br>1st                             |                              |
| 20  |                                      |                         |                                                                 | Begin check for              |
|     |                                      |                         |                                                                 | 1st                          |

#### b. Review or Correct Timesheet

- Time Administration > UTD Timesheet > type employee name or ID > click Get Employee List
- Click on name from search result
- For more details on timesheet entry, please check the appropriate guide on Payroll's website
  - Faculty Timesheet
  - Staff Timesheet
  - Hourly & Student Timesheet

| Time Administration              |                                   |                           |                   |  |  |  |  |  |
|----------------------------------|-----------------------------------|---------------------------|-------------------|--|--|--|--|--|
| 📄 Approve Payable Comp Time      | Approve Reported Time             |                           |                   |  |  |  |  |  |
| Enroll Employee Approver         | Timesheet Summary                 |                           |                   |  |  |  |  |  |
| UTD Timesheet - View &           | sheet - View & Employee Selection |                           |                   |  |  |  |  |  |
| Approve                          | Employee Selection Criteria       |                           | Get Employee List |  |  |  |  |  |
| ePAR Actions                     | Selection Criterion               | Selection Criterion Value | Clear Criteria    |  |  |  |  |  |
| E ePUR - Position Update/Request | Employee ID                       |                           |                   |  |  |  |  |  |
|                                  |                                   |                           | Save Criteria     |  |  |  |  |  |
| Job Data                         | Last Name                         | Q                         |                   |  |  |  |  |  |
| 🛅 Update Person Detail           | First Name                        | ٩                         |                   |  |  |  |  |  |
| E Review Paycheck                | Department                        | Q                         |                   |  |  |  |  |  |
| 🛅 Unprocessed Reported Time      |                                   |                           |                   |  |  |  |  |  |
| 📄 Reported Time                  | II.                               |                           |                   |  |  |  |  |  |
|                                  | Change View                       |                           |                   |  |  |  |  |  |
|                                  | *View By All Time Before          | ✓ Show Sched              | ule Information   |  |  |  |  |  |
| Analyze Reported Time Audit      | Date 03/11/2024 🛗 🍫               |                           |                   |  |  |  |  |  |
| 🔚 Timecard Report                |                                   |                           |                   |  |  |  |  |  |

Reported Status:

- **Saved:** cannot be approved, employee has not submitted the time for approval, but Time Admin can enter, edit, save, or submit on behalf of employee
- Needs Approval: ready for review and approval/deny/push back
- Push Back/Denied: the supervisor can correct the time entry and approve it
- Approval in Process: hours are submitted in the workflow. Click Approval Monitor (the hyperlink Approval In Progress) to see who can approve. Usually, the supervisor and department back-up approver are listed.

| Day | Date  | Reported Status                         | IN     | Meal Out | In     | OUT    | Punch<br>Total | Time Reporting Code                   | Quantity |
|-----|-------|-----------------------------------------|--------|----------|--------|--------|----------------|---------------------------------------|----------|
| Sun | 10/29 | New                                     |        |          |        |        |                | ~                                     |          |
| Mon | 10/30 | Approved                                | 8:15AM | 12:30PM  | 1:30PM | 5:15PM | 8.00           | REG - Regular Salaried Hours Worked   |          |
| Tue | 10/31 | Approved                                |        |          |        |        |                | DAAMS - Sick (Absence)                | 8.00     |
| Wed | 11/1  | Approval In Process                     | 8:30AM | 12:30PM  | 1:30PM | 5:30PM | 8.00           | REG - Regular Salaried Hours Worked 🗸 |          |
| Thu | 11/2  | Approval Monitor<br>Approval In Process | 7:30AM | 12:30PM  | 1:30PM | 4:30PM | 8.00           | REG - Regular Salaried Hours Worked 🗸 |          |
| Fri | 11/3  | Approval In Process                     | 8:00AM | 12:30PM  | 1:30PM | 5:00PM | 8.00           | REG - Regular Salaried Hours Worked 🗸 |          |
| Sat | 11/4  | New                                     |        |          |        |        |                | <b></b>                               |          |

| imoshoot                                                             |             | ж — — — — — — — — — — — — — — — — — — —      |
|----------------------------------------------------------------------|-------------|----------------------------------------------|
| liliesheet                                                           | O A =       | https://dahr.shy.utshare.utsystem.edu/psc/ 🛠 |
|                                                                      |             | nttps://dam-sbx.utsnare.utsystem.edu/psc/ 13 |
| ïmesheet                                                             | Approver #1 |                                              |
| Inconcer                                                             | Name:       | Sherry Jones                                 |
| Approval Monitor                                                     | User ID:    |                                              |
|                                                                      | Empl ID:    |                                              |
| y Employee Approver                                                  | Last Name:  | Jones                                        |
| Penorted Time Approval for PEC on 2023-11-01 09 30 00 (In):Pending   | First Name: | Sherry                                       |
| Reported Time Approvalitor REG on 2023-11-01 08.30.00 (III).Pending  | Approver #2 |                                              |
| Route to Approver                                                    | Name:       | Kimberly James                               |
| Multiple Approvers                                                   | Empl ID:    |                                              |
| L Employee Approver                                                  | Last Namo:  |                                              |
|                                                                      | Eirst Namo: | James                                        |
| Reported Time Approval for REG on 2023-11-01 12.30.00 (Meal):Pending | Approver #3 | Kimberly                                     |
| Route To Approver                                                    | Name:       | Mary Damas                                   |
| Pending                                                              | User ID:    | Mary Rogers                                  |
| Multiple Approvers                                                   | Empl ID:    |                                              |
|                                                                      | Last Name:  | Pagara                                       |
| Reported Time Approval for REG on 2023-11-01 13.30.00 (In):Pending   | First Name: | Many                                         |
| Route To Approver                                                    | Approver #4 | mary                                         |
| Pending                                                              | Name:       | Nicole Harrington                            |
| Multiple Approvers                                                   | User ID:    |                                              |
| C TL Employee Approver                                               | Empl ID:    |                                              |
|                                                                      | Last Name:  | Harrington                                   |
| Reported time Approval for REG on 2023-11-01 17.30.00 (Out):Pending  | First Name: | Nicole                                       |
| Route To Approver                                                    | Approver #5 |                                              |
| Pending<br>Multiple Approvers                                        | Name:       | Nithya Ramachandran                          |
|                                                                      | User ID:    |                                              |
| Ŭ                                                                    | Empl ID:    |                                              |
| Reported Time Approval for REG on 2023-11-02 07.30.00 (In):Pending   | Last Name:  | Ramachandran                                 |
| Route To Approver                                                    | First Name: | Nithya                                       |
| Pending                                                              | Approver #6 |                                              |
| Multiple Approvers                                                   | Name:       | Heather Burge                                |
|                                                                      | User ID:    |                                              |
| Benerted Time Approval for PEC on 2022-11-02 12 20 00 (MeallyBending | Empl ID:    |                                              |
| Reported time Approvation Region 2020-11-02 12:00.00 (Meal):Pending  | Last Name:  | Burge                                        |
| Route to Approver                                                    | First Name: | Heather                                      |

# Approve Time

- Contact the approvers (supervisor/backup approvers) to select the check box to approve
- If the approver decides to push back/deny, please leave comments, and notify the employee to correct. The supervisor can also edit and correct the time on behalf of the employee.
- If the checkbox is grayed out, click edit to resubmit the time
- Old time needs approval:
  - For time within 6 months, the supervisor or department back-up approvers can approve or correct the time entries.
  - For time over 6 months, please contact Payroll <u>payroll@utdallas.edu</u> for unapproved REG and Leaves, and contact HR <u>HCM-Timereporting@utdallas.edu</u> for Sick and Vacation.

| elect   | Add Comments | Day   | Date | Reported Status | IN     | Meal Out | In     | OUT    | Punch<br>Total | Time Reporting Code                   | Quantity |
|---------|--------------|-------|------|-----------------|--------|----------|--------|--------|----------------|---------------------------------------|----------|
|         | 0            | Sun   | 1/14 | New             |        |          |        |        |                | ~ ·                                   |          |
|         | ø            | Mon   | 1/15 | Needs Approval  |        |          |        |        |                | HOL - Paid Holiday Hours v            | 8.00     |
|         | ۲            | Tue   | 1/16 | Approved        | 8:00AM | 12:00PM  | 1:00PM | 5:00PM | 8.00           | REG - Regular Salaried Hours Worked v |          |
|         | P            | Wed   | 1/17 | Approved        | 8:00AM | 12:00PM  | 1:00PM | 5:00PM | 8.00           | REG - Regular Salaried Hours Worked 🗸 |          |
|         | 9            | Thu   | 1/18 | Approved        | 8:00AM | 12:00PM  | 1:00PM | 5:00PM | 8.00           | REG - Regular Salaried Hours Worked 🗸 |          |
|         | 0            | Fri   | 1/19 | Approved        | 8:00AM | 12:00PM  | 1:00PM | 5:00PM | 8.00           | REG - Regular Salaried Hours Worked 🗸 |          |
|         | 0            | Sat   | 1/20 | New             |        |          |        |        |                | <b></b>                               |          |
| Save fo | or Later S   | ubmit |      |                 |        |          |        |        |                |                                       |          |
|         |              |       | _    |                 |        |          |        |        |                |                                       |          |
| loval   | )(           |       |      |                 |        |          |        |        |                |                                       |          |

# Exceptions

| Add Comments            |                                                                                                    | Day      | Date     | Reported<br>Status            | Exception       | IN     | Meal Out           | In                                                                          | OUT                                                                        | Punch<br>Total | Time Reporting Code                   |
|-------------------------|----------------------------------------------------------------------------------------------------|----------|----------|-------------------------------|-----------------|--------|--------------------|-----------------------------------------------------------------------------|----------------------------------------------------------------------------|----------------|---------------------------------------|
| 0                       |                                                                                                    | Sun      | 2/18     | New                           |                 |        |                    |                                                                             |                                                                            |                | ~ ·                                   |
| D                       |                                                                                                    | Mon      | 2/19     | Approved                      |                 | 8:00AN | 12:00PM            | 1:00PM                                                                      | 5:00PM                                                                     | 8.00           | REG - Regular Salaried Hours Worked 🗸 |
| 0                       |                                                                                                    | Tue      | 2/20     | Approved                      |                 | 8:00AN | 12:00PM            | 1:00PM                                                                      | 5:00PM                                                                     | 8.00           | REG - Regular Salaried Hours Worked 🗸 |
| 0                       |                                                                                                    | Wed      | 2/21     | Approved                      |                 | 8:00AN | 12:00PM            | 1:00PM                                                                      | 5:00PM                                                                     | 8.00           | REG - Regular Salaried Hours Worked 🗸 |
| P                       |                                                                                                    | Thu      | 2/22     | Approved                      |                 | 8:00AN | I 12:00PM          | 1:00PM                                                                      | 6:00PM                                                                     | 9.00           | REG - Regular Salaried Hours Worked 🗸 |
| <b>B</b>                |                                                                                                    | Fri      | 2/23     | Approved                      | a A             | 6:00AN |                    |                                                                             | 8:30PM                                                                     | 14.50          | REG - Regular Salaried Hours Worked 🗸 |
| P                       |                                                                                                    | Sat      | 2/24     | Approved                      | Ğ               | 6:30AN |                    |                                                                             | 7:00PM                                                                     | 12.50          | REG - Regular Salaried Hours Worked 🗸 |
| Summary<br>Exceptions © | Summary     Leave / Compensatory Time     Absence     Exceptions       Exceptions     Implies     Implies |          |          |                               |                 |        |                    |                                                                             |                                                                            |                |                                       |
| Allow                   | Date                                                                                                    | Excep    | ption ID | Exception Sou                 | rce Status      | E      | Exception Severity | Explanation                                                                 | Comment                                                                    |                |                                       |
| 02/23/2024              |                                                                                                    | TLX10068 |          | Time Administration Unresolve |                 | ed I   | Medium             |                                                                             | teported hours<br>xceed daily average<br>ours during a<br>pecified period. |                |                                       |
| -                       | 02/24/2024                                                                                                | TLX10068 |          | Time Administ                 | ration Unresolv | ed I   | ledium             | Reported hours<br>exceed daily avera<br>hours during a<br>specified period. | age                                                                        |                |                                       |
| Update E                | xception                                                                                                  |          |          |                               | '               |        |                    |                                                                             |                                                                            |                |                                       |

- A. Exceptions are system-generated alerts to the manager that hours reported requires additional attention, and assists the manager in identifying common issues
- B. Check if there are comments left by time reporters
- C. Click Exception tab to review the explanation
- D. Low and medium severity exceptions can be allowed by clicking Allow check box
- E. High severity exceptions cannot be allowed. It's a hard stop of time and needs to be resolved.

#### *II.* Review Department Approvers

- Gemini for Departments > Time Administration > Enroll Employee Approver > TL Dept Approver Tab
- Submit an email to Payroll to assign these roles with departmental approval:
  - o Payable Approver
  - Backup Approver
  - Time Administrator

| Time Administration              |  |                                        |              |       |                             |                           |
|----------------------------------|--|----------------------------------------|--------------|-------|-----------------------------|---------------------------|
| E Approve Payable Comp Time      |  | TL Employee Approvers TL Dept Approver |              |       |                             |                           |
| Enroll Employee Approver         |  |                                        |              |       |                             |                           |
| 📋 UTD Timesheet - View & Approve |  | Depar                                  | tment 506000 | Unive |                             |                           |
| ePAR Actions                     |  |                                        |              |       |                             |                           |
| E ePUR - Position Update/Request |  | ✓ Payable                              | e Approver   |       |                             | < < <b>1-3 of 3 ∨</b> > > |
| 🔚 Job Data                       |  |                                        | Empl ID      |       | Name                        |                           |
| 🛅 Update Person Detail           |  | 1                                      | 20           | Q     |                             | + -                       |
| Review Paycheck                  |  | 2                                      | 20           | Q     |                             | + -                       |
| T Unprocessed Reported Time      |  | 3                                      | 40:          | Q     |                             | + -                       |
| 📄 Reported Time                  |  | ✓ Backup                               | Approver     |       |                             |                           |
| Query Viewer-HCM                 |  | (E) Q                                  | .]           |       | < < <b>1-15 of 15 ∨</b> > > |                           |
| 🛅 Analyze Reported Time Audit    |  |                                        | Empl ID      |       | Name                        |                           |
| Timecard Report                  |  | 1                                      | 20           | Q     |                             | + -                       |

# **Timesheet Access Summary**

- New Hires
  - ePAR completed
  - o System updates their Job Data information overnight
  - Payroll activates new timesheets daily
  - Time Administrator runs 'No Manager Assigned' to check for new hires needing a manager assigned
  - Time Administrator assigns a manager to correct Empl Record number
- Terminations
  - BEFORE the employee leaves your office, ensure all time is entered and approved. The 'Unapproved' reports will help you locate unapproved time.
  - Remove employee from 'Enroll Employee Approver' page
- Transferring Employees Leaving your Department
  - o BEFORE the employee leaves your office, ensure all time is entered and approved
  - Remove employee from 'Enroll Employee Approver' page
- Transferring Employees Joining your Department
  - Coordinate with the employee or prior department's Time Admin to ensure the prior department's time is complete and approved
  - Add the employee to the 'Enroll Employee Approver' page
- Transferring Employees Troubleshooting
  - If the NEW manager cannot approve, it was submitted under the old manager. Contact Payroll.
  - If the OLD manager cannot approve, the employee has already transitioned to the next dept, and the old manager cannot approve. Contact Payroll.
  - If the Absence Email goes to the OLD manager, contact the prior department and get them removed from their list. Then, have the employee click 'Edit/Submit' and the new manager will get the email and can approve. Otherwise, contact Payroll.